а

|       | ?             | ۹                    | • () « »                        | îT 💷                 | _           | <u>.</u>   | <ul> <li>Image: A start of the start of the start of</li></ul> |
|-------|---------------|----------------------|---------------------------------|----------------------|-------------|------------|----------------------------------------------------------------------------------------------------|
|       |               | Rfe                  | q to PO                         |                      |             |            |                                                                                                    |
|       |               |                      |                                 |                      |             |            |                                                                                                    |
| Proce | ess Buyer Ite | ems through RFQ      | Buyer Infolab                   |                      | Print RF    | Q's        | Quit                                                                                                    |
| (Requ | lest for Quo  | otation)             |                                 |                      | Feed B      | ids        |                                                                                                    |
| to Pu | rchase Ord    | er generation.       |                                 |                      | Generate Po | <u>0's</u> |                                                                                                    |
|       | >>> Type      | Stock or Direct Code | Description                     | Eligible             | Request     | Req #      |                                                                                                    |
| 1     | Stock         | 3008412              | OLYMPUS CAMEDIA MASTER PRO 4.2  | To Order             | 141         |            |                                                                                                    |
| 2     | Stock         | 3008412              | OLYMPUS CAMEDIA MASTER PRO 4.2  | To Award             | 142         |            |                                                                                                    |
| 3     | Stock         | 01000005             | Hair Shampoo, Lucia, 850ML      | To RFQ / Feed Prices | 155         | 71         |                                                                                                    |
| 4     | Stock         | 003                  | Acuvue Bifocal                  | To RFQ / Feed Prices | 156         | 72         |                                                                                                    |
| 5     | Direct        | 01                   | Sweetex, 500, Swivel Tube       | To RFQ / Feed Prices | 157         | 72         |                                                                                                    |
| 6     | Stock         | 01000021             | Blue Tooth Head Set             | To Award             | 158         | 73         |                                                                                                    |
| 7     | Stock         | 0150019              | OLYMPUS STYLUS ZOOM 105 QD KIT  | To Choose Bidders    | 163         | 75         |                                                                                                    |
| 8     | Stock         | 1219530              | OPTEX T12/T25 COMPACT TRIPOD    | To Choose Bidders    | 164         | 75         |                                                                                                    |
| 9     | Stock         | 0204194              | CANON 580EX FLASH               | To Choose Bidders    | 165         | 75         |                                                                                                    |
| 10    | Stock         | 01                   | PHOTO PAPER                     | To Choose Bidders    | 168         |            |                                                                                                    |
| 11    | Direct        | 01                   | Sweetex, 500, Swivel Tube       | To Choose Bidders    | 169         |            |                                                                                                    |
| 12    | Stock         | 01000002             | Hair Shampoo, Lucia, 300ML      | To Choose Bidders    | 170         | 76         |                                                                                                    |
| 13    | Stock         | 01000003             | Hair Shampoo, Lucia, 500ML      | To Choose Bidders    | 171         | 76         |                                                                                                    |
| 14    | Stock         | 01000012             | Film A443 x 24                  | To Choose Bidders    | 172         | 76         |                                                                                                    |
| 15    | Stock         | 1200                 | Surevue Contact Lenses          | To Choose Bidders    | 173         | 76         |                                                                                                    |
| 10    | Stock         | 1222                 | Lecol Kaspberry                 | To RFQ / Feed Prices | 175         | 76         |                                                                                                    |
| 10    | Stock         | 12a0                 | Lecol Grange                    | To Order             | 177         | 76         |                                                                                                    |
| 10    | Stock         | 1280                 | DECCI OTANGE                    | To Order             | 105         | 20         |                                                                                                    |
| 20    | Stock         | 3008412              | OLYMPIIS CAMEDIA MASTER DRO 4 2 | To Order             | 140         | 0.9        |                                                                                                    |
| 20    | JUUUK         | 3000412              | ODIMPOS CALEDIA MASTER PRO 4.2  | 10 Oldel             | 140         |            |                                                                                                    |
|       |               |                      |                                 |                      |             |            | -                                                                                                    |
| Nex   | Pre           |                      |                                 |                      |             |            |                                                                                                    |

### Slide 1

Slide notes: Whenever we wish to make a Purchase Order, and we have some Purchase Items with a status of "To Order", then we can choose "Generate PO's".

| ip :        | Submit Quit    | Functions Commands   |                                |                      |             |           |                                                                                                    |
|-------------|----------------|----------------------|--------------------------------|----------------------|-------------|-----------|----------------------------------------------------------------------------------------------------|
|             | ?              | Q                    | 🍑 (/) « »                      | IT U                 |             | 63        | <ul> <li>Image: A start of the start of the start of</li></ul> |
|             |                |                      |                                |                      |             |           |                                                                                                    |
|             |                | Rfe                  | a to PO                        |                      |             |           |                                                                                                    |
|             |                |                      |                                |                      |             |           |                                                                                                    |
| Dre         | acoss Buwar It | ome through PEO      | Duwer Infolab                  |                      | Print RF    | 0's       | Quit                                                                                                    |
|             | ocess Duyer to | ents unough Kro      | Buyer                          |                      | Feed B      | ids       |                                                                                                    |
| (rte        | Purchase Ord   | an generation        |                                |                      | Generate Pi | 0's       |                                                                                                    |
| 10          | Purchase Ord   | er generation.       |                                |                      | Generater   | <u>03</u> |                                                                                                    |
|             | >>> Type       | Stock or Direct Code | Description                    | Eligible             | Request     | Reg #     |                                                                                                    |
|             | 1 Stock        | 3008412              | OLYMPUS CAMEDIA MASTER PRO 4.2 | To Order             | 141         |           |                                                                                                    |
|             | 2 Stock        | 3008412              | OLYMPUS CAMEDIA MASTER PRO 4.2 | To Award             | 142         |           |                                                                                                    |
|             | 3 Stock        | 01000005             | Hair Shampoo, Lucia, 850ML     | To RFQ / Feed Prices | 155         | 71        |                                                                                                    |
|             | 4 Stock        | 003                  | Acuvue Bifocal                 | To RFQ / Feed Prices | 156         | 72        |                                                                                                    |
|             | 5 Direct       | 01                   | Sweetex, 500, Swivel Tube      | To RFQ / Feed Prices | 157         | 72        |                                                                                                    |
|             | 6 Stock        | 01000021             | Blue Tooth Head Set            | To Award             | 158         | 73        |                                                                                                    |
|             | 7 Stock        | 0150019              | OLYMPUS STYLUS ZOOM 105 QD KIT | To Choose Bidders    | 163         | 75        |                                                                                                    |
|             | 8 Stock        | 1219530              | OPTEX T12/T25 COMPACT TRIPOD   | To Choose Bidders    | 164         | 75        |                                                                                                    |
|             | 9 Stock        | 0204194              | CANON 580EX FLASH              | To Choose Bidders    | 165         | 75        |                                                                                                    |
|             | 10 Stock       | 01                   | PHOTO PAPER                    | To Choose Bidders    | 168         |           |                                                                                                    |
|             | 11 Direct      | 01                   | Sweetex, 500, Swivel Tube      | To Choose Bidders    | 169         |           |                                                                                                    |
|             | 12 Stock       | 01000002             | Hair Shampoo, Lucia, 300ML     | To Choose Bidders    | 170         | 76        |                                                                                                    |
|             | 13 Stock       | 01000003             | Hair Shampoo, Lucia, 500ML     | To Choose Bidders    | 171         | 76        |                                                                                                    |
|             | 14 Stock       | 01000012             | Film A443 x 24                 | To Choose Bidders    | 172         | 76        |                                                                                                    |
|             | 15 Stock       | 001                  | Surevue Contact Lenses         | To Choose Bidders    | 173         | 76        |                                                                                                    |
|             | 16 Stock       | 12DD                 | Lecol Raspberry                | To RFQ / Feed Prices | 175         | 76        |                                                                                                    |
|             | 17 Stock       | 12ac                 | Lecol Cream Soda               | To RFQ / Feed Prices | 176         | 76        |                                                                                                    |
|             | 18 Stock       | 12ab                 | Lecol Orange                   | To Order             | 177         | 76        |                                                                                                    |
|             | 19 Stock       | 01                   | PHOTO PAPER                    | To Order             | 195         | 89        |                                                                                                    |
| 1           | 20 Stock       | 3008412              | OLYMPUS CAMEDIA MASTER PRO 4.2 | To Order             | 140         |           |                                                                                                    |
|             |                |                      |                                |                      |             |           |                                                                                                    |
|             |                |                      |                                |                      |             |           | -                                                                                                    |
| <u>N</u> e: | x Pre          |                      |                                |                      |             |           |                                                                                                    |
|             |                |                      |                                |                      |             |           |                                                                                                    |

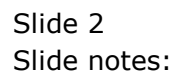

|      | ?             | Q                    | ♥ ⑦ <b>« »</b>                 | it ü                 |             | -6         | <i></i> |
|------|---------------|----------------------|--------------------------------|----------------------|-------------|------------|---------|
|      |               |                      |                                |                      |             |            |         |
|      |               | Rfo                  | q to PO                        |                      |             |            |         |
| Proc | ess Buver Ite | ems through RFQ      | Buver Infolab                  |                      | Print RF    | <u>Q's</u> | Quit    |
| (Red | uest for Quo  | tation)              |                                |                      | Feed Bi     | ids        |         |
| to P | urchase Orde  | er generation.       |                                |                      | Generate Po | <u>)'s</u> |         |
|      |               |                      |                                |                      |             |            |         |
|      | >>> Type      | Stock or Direct Code | Description                    | Eligible             | Request     | Req #      |         |
| 1    | L Stock       | 3008412              | OLYMPUS CAMEDIA MASTER PRO 4.2 | To Order             | 141         |            |         |
| 2    | 2 Stock       | 3008412              | OLYMPUS CAMEDIA MASTER PRO 4.2 | To Award             | 142         |            |         |
| 3    | 3 Stock       | 01000005             | Hair Shampoo, Lucia, 850ML     | To RFQ / Feed Prices | 155         | 71         |         |
| 4    | 1 Stock       | 003                  | Acuvue Bifocal                 | To RFQ / Feed Prices | 156         | 72         |         |
| 5    | 5 Direct      | 01                   | Sweetex, 500, Swivel Tube      | To RFQ / Feed Prices | 157         | 72         |         |
| 6    | 5 Stock       | 01000021             | Blue Tooth Head Set            | To Award             | 158         | 73         |         |
| 1    | 7 Stock       | 0150019              | OLYMPUS STYLUS ZOOM 105 QD KIT | To Choose Bidders    | 163         | 75         |         |
| 8    | Stock         | 1219530              | OPTEX T12/T25 COMPACT TRIPOD   | To Choose Bidders    | 164         | 75         |         |
| 9    | 9 Stock       | 0204194              | CANON 580EX FLASH              | To Choose Bidders    | 165         | 75         |         |
| 10   | ) Stock       | 01                   | PHOTO PAPER                    | To Choose Bidders    | 168         |            |         |
| 11   | L Direct      | 01                   | Sweetex, 500, Swivel Tube      | To Choose Bidders    | 169         |            |         |
| 12   | 2 Stock       | 01000002             | Hair Shampoo, Lucia, 300ML     | To Choose Bidders    | 170         | 76         |         |
| 13   | 3 Stock       | 01000003             | Hair Shampoo, Lucia, 500ML     | To Choose Bidders    | 171         | 76         |         |
| 14   | 1 Stock       | 01000012             | Film A443 x 24                 | To Choose Bidders    | 172         | 76         |         |
| 15   | 5 Stock       | 001                  | Surevue Contact Lenses         | To Choose Bidders    | 173         | 76         |         |
| 16   | 5 Stock       | 12DD                 | Lecol Raspberry                | To RFQ / Feed Prices | 175         | 76         |         |
| 17   | 7 Stock       | 12ac                 | Lecol Cream Soda               | To RFQ / Feed Prices | 176         | 76         |         |
| 18   | Stock         | 12ab                 | Lecol Orange                   | To Order             | 177         | 76         |         |
| 19   | 9 Stock       | 01                   | PHOTO PAPER                    | To Order             | 195         | 89         |         |
| 20   | ) Stock       | 3008412              | OLYMPUS CAMEDIA MASTER PRO 4.2 | To Order             | 140         |            |         |
|      |               |                      |                                |                      |             |            |         |
|      |               |                      |                                |                      |             |            | -       |
| Nex  | Pre           |                      |                                |                      |             |            |         |

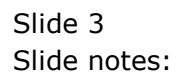

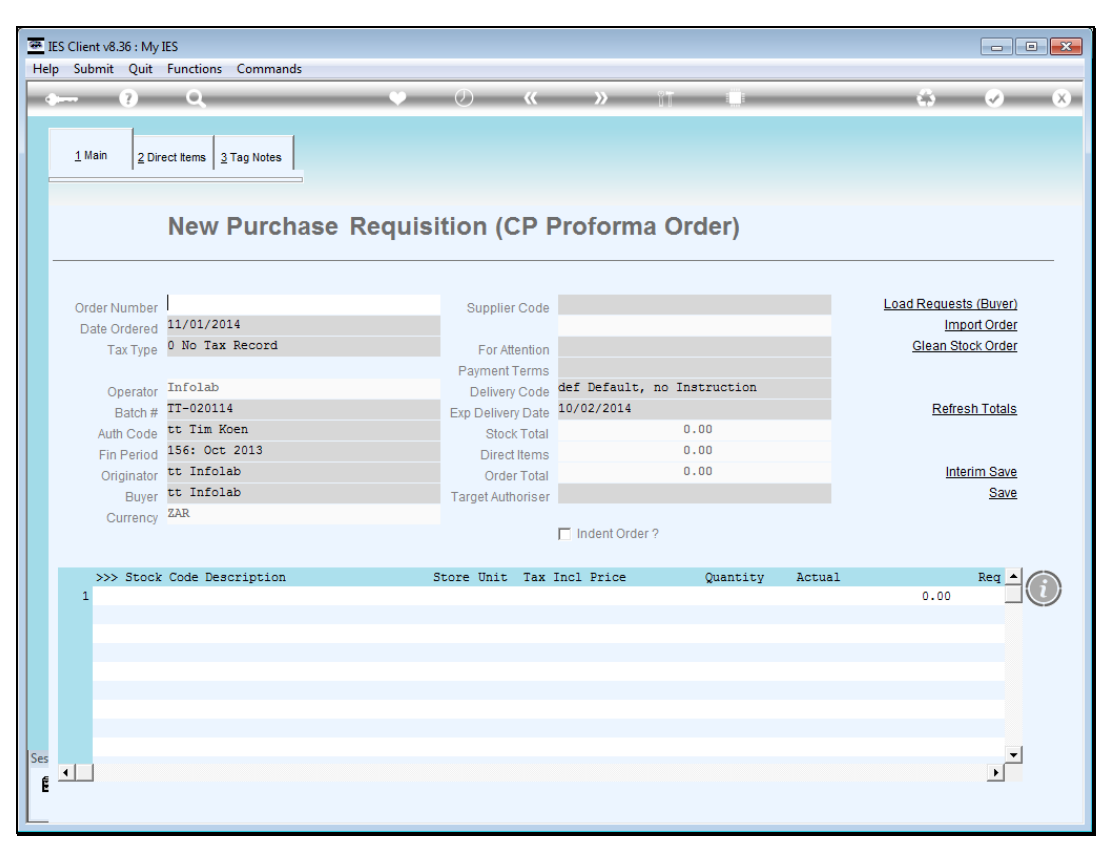

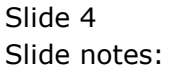

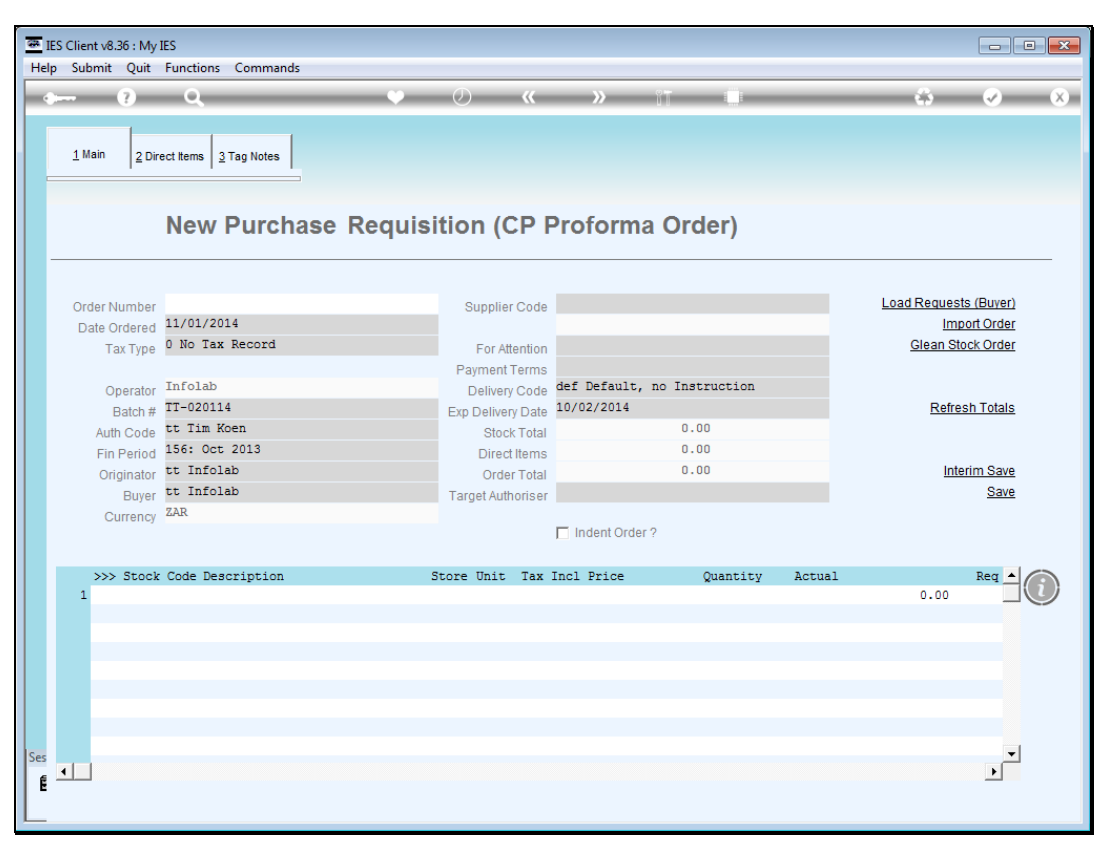

Slide 5 Slide notes:

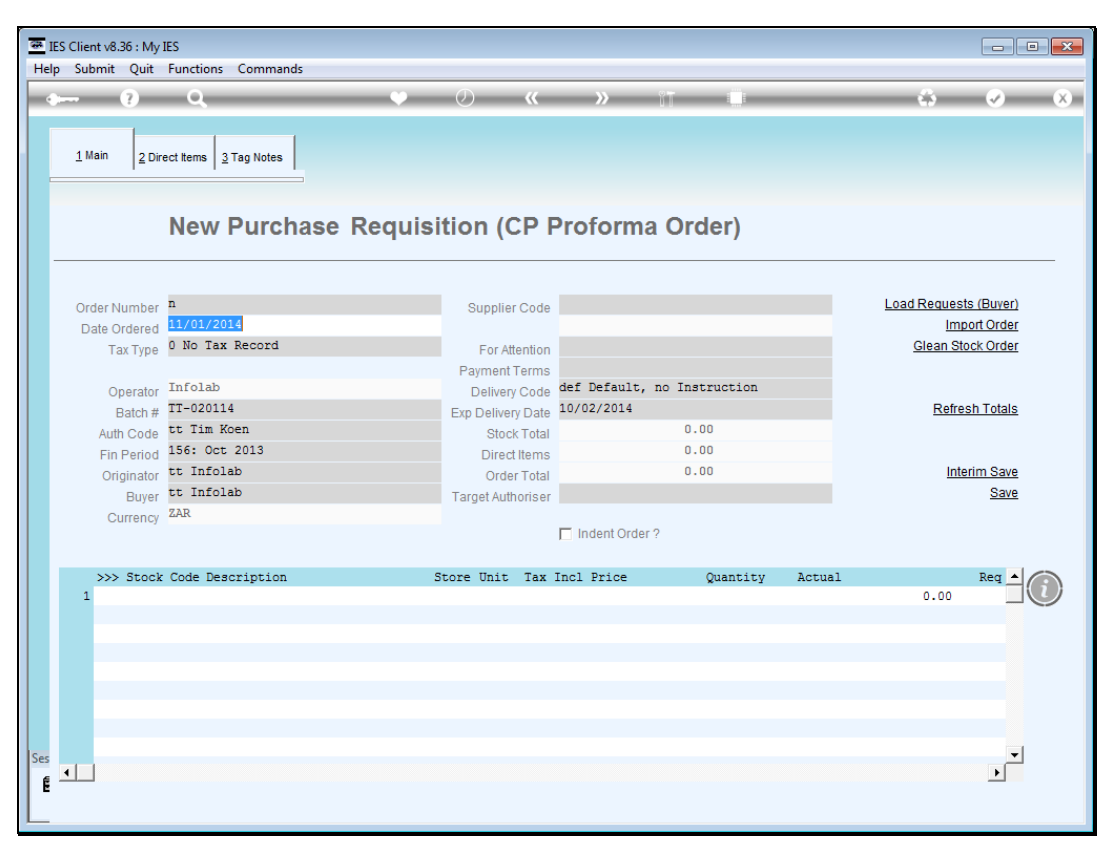

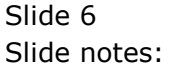

| 🗿 IES | S Client v8.36 : My<br>Submit Quit | IES<br>Functions Commands |                   |                             |        |                       |
|-------|------------------------------------|---------------------------|-------------------|-----------------------------|--------|-----------------------|
|       | - 2                                | 0 0                       | <i>— — "</i>      | » °T 🖷                      |        | <u> </u>              |
|       |                                    | ч                         | <i>. .</i>        |                             |        |                       |
|       | <u>1</u> Main 2 Dir                | ect Items 3 Tag Notes     |                   |                             |        |                       |
|       |                                    | New Purchase Requ         | uisition (CP I    | Proforma Order)             |        |                       |
| -     |                                    |                           |                   |                             |        |                       |
|       | Order Number                       | P0.140111-325             | Supplier Code     | c00001                      |        | Load Requests (Buver) |
|       | Date Ordered                       | 11/01/2014                |                   | Aanad & Withwal             |        | Import Order          |
|       | Тах Туре                           | 0 No Tax Record           | For Attention     |                             |        | Glean Stock Order     |
|       |                                    |                           | Payment Terms     |                             |        |                       |
|       | Operator                           | Infolab                   | Delivery Code     | def Default, no Instruction |        |                       |
|       | Batch #                            | TT-020114                 | Exp Delivery Date | 10/02/2014                  |        | Refresh Totals        |
|       | Auth Code                          | tt Tim Koen               | Stock Total       | 0.00                        |        |                       |
|       | Fin Period                         | 156: Oct 2013             | Direct Items      | 0.00                        |        |                       |
|       | Originator                         | tt Infolab                | Order Total       | 0.00                        |        | Interim Save          |
|       | Buyer                              | tt Infolab                | Target Authoriser | Infolab                     |        | Save                  |
|       | Currency                           | ZAR                       |                   | Indent Order ?              |        |                       |
|       | >>> Stock                          | Code Description          | Store Unit Tax    | Incl Price Quantity         | Actual | Reg 🔺                 |
|       | 1                                  |                           |                   |                             |        | 0.00                  |
|       |                                    |                           |                   |                             |        |                       |
|       |                                    |                           |                   |                             |        |                       |
|       |                                    |                           |                   |                             |        |                       |
|       |                                    |                           |                   |                             |        |                       |
|       |                                    |                           |                   |                             |        |                       |
|       |                                    |                           |                   |                             |        |                       |
| Ses   |                                    |                           |                   |                             |        | •                     |
| e     | •                                  |                           |                   |                             |        | ►                     |
| 1 °   |                                    |                           |                   |                             |        |                       |
|       |                                    |                           |                   |                             |        |                       |

Slide notes: Once we have selected the minimum PO values, we can choose "Load Requests Buyer".

| _  |      |               |                  |               |            |           |        |             |           |           |           |             |          |          |            |             |     |
|----|------|---------------|------------------|---------------|------------|-----------|--------|-------------|-----------|-----------|-----------|-------------|----------|----------|------------|-------------|-----|
|    | IES  | Client v8     | .36 : My         | IES           |            |           |        |             |           |           |           |             |          |          |            |             | • × |
| H  | elp  | Infolab       | Conne            | ections Lo    | gon Logoff | Companion | Wizard | How do I    | DataMart  | Busines   | s Modules | Action Focu | s Option | Select   |            |             |     |
|    |      |               |                  | 0             |            |           |        | 0           |           |           | 0.17      |             |          |          |            |             |     |
|    | 2    |               | <i>v</i>         | ų             | _          |           |        | $\odot$     |           | "         | 11        |             | _        | _        | - C.S      | <u> </u>    | ×   |
|    |      |               |                  |               |            |           |        |             |           |           |           |             |          |          |            |             |     |
|    |      |               |                  |               |            |           |        |             |           |           |           |             |          |          |            |             |     |
|    |      | <u>1</u> Main | <u>2</u> Din     | ect Items   3 | Tag Notes  |           |        |             |           |           |           |             |          |          |            |             |     |
|    |      |               |                  |               |            |           |        |             |           |           |           |             |          |          |            |             |     |
|    |      |               |                  |               |            |           |        |             |           |           |           |             |          |          |            |             |     |
|    |      |               |                  | New           | Purch      | ase Re    | auisi  | ition (     | CP P      | ofor      | na Oi     | rder)       |          |          |            |             |     |
|    |      |               |                  | 11011         | i uron     |           | quisi  |             |           | 01011     |           | acry        |          |          |            |             |     |
|    | -    |               |                  |               |            |           |        |             |           |           |           |             |          |          |            |             |     |
|    |      |               |                  |               |            |           |        |             |           |           |           |             |          |          |            |             |     |
|    |      | Ordor         | lumbor           | PO.14011      | 1-325      |           |        | Quant       |           | 00001     |           |             |          |          | Load Reque | sts (Buver) |     |
|    |      | Dete 0        | uniber<br>adamad | 11/01/20      | 14         |           |        | Suppi       | A         | anad & Wi | thwal     |             |          |          | In         | nort Order  |     |
|    |      | Date C        | rdered           | 0 No Tor      | Decord     |           |        |             |           |           |           |             |          |          | Clean C    | Hook Order  |     |
|    |      | Ta            | ax Type          | 0 110 144     | Record     |           |        | For         | Attention |           |           |             |          |          | Glean      | SIDCK OTUEL |     |
| Ι. | _    |               |                  |               |            |           |        | Paymer      | nt Terms  |           |           |             |          | _        |            |             |     |
|    | М    | ULTI SELE     | CT: Pure         | hase Reque    | ests       |           |        |             |           |           |           |             |          |          |            |             |     |
|    |      |               |                  |               |            |           |        |             |           |           |           |             |          |          |            |             |     |
|    |      | -             |                  |               |            |           |        |             |           |           |           |             |          |          |            |             |     |
|    | E    | ] 141         | :                | Award!        | Conf Pric  | e: 939.50 |        | 2.00        |           |           |           |             | 3008412  | OLYMPUS  | CAMEDIA M  | ASTER PRO   |     |
|    |      | 155           | :71              |               | Conf Pric  | e: 20.50  |        | 10.00       |           |           |           |             | 01000005 | Hair Sha | ampoo, Luc | ia, 850ML   |     |
|    |      | ] 177         | :76              | Award!        | Conf Pric  | e: 2.80   |        | 50.00       |           |           |           |             | 12ab     | Lecol 0  | range      |             |     |
|    |      | ] 195         | :89              | Award!        | Conf Pric  | e: 6.00   |        | 1.00        |           |           |           |             | 01       | PHOTO PA | APER       |             |     |
|    |      | 140           | :                |               | Conf Pric  | e: 980.00 |        | 3.00        |           |           |           |             | 3008412  | OLYMPUS  | CAMEDIA M  | ASTER PRO   |     |
|    |      |               |                  |               |            |           |        |             |           |           |           |             |          |          |            |             |     |
|    |      |               |                  |               |            | Selec     | t ALL  | Show Full L | ine       | Cancel    | OF        |             |          |          |            |             |     |
|    |      | 1             |                  |               |            |           |        |             |           |           |           |             |          |          | 0.00       |             |     |
|    |      | -             |                  |               |            |           |        |             |           |           |           |             |          |          | 0.00       |             |     |
|    |      |               |                  |               |            |           |        |             |           |           |           |             |          |          |            |             |     |
|    |      |               |                  |               |            |           |        |             |           |           |           |             |          |          |            |             |     |
|    |      |               |                  |               |            |           |        |             |           |           |           |             |          |          |            |             |     |
|    |      |               |                  |               |            |           |        |             |           |           |           |             |          |          |            |             |     |
|    |      |               |                  |               |            |           |        |             |           |           |           |             |          |          |            |             |     |
|    |      |               |                  |               |            |           |        |             |           |           |           |             |          |          |            |             |     |
|    |      |               |                  |               |            |           |        |             |           |           |           |             |          |          |            |             |     |
| Se | es . |               |                  |               |            |           |        |             |           |           |           |             |          |          |            |             |     |
|    | e 🖣  |               |                  |               |            |           |        |             |           |           |           |             |          |          |            | •           |     |
|    | 2    |               |                  |               |            |           |        |             |           |           |           |             |          |          |            |             |     |
| L  |      |               |                  |               |            |           |        |             |           |           |           |             |          |          |            |             |     |
| L  | -    |               |                  |               |            |           |        |             |           |           |           |             |          |          |            |             |     |

Slide notes: All qualifying Items for this Buyer will be listed, and those that are awarded for the current Supplier are flagged with the word "award".

|     | TE Clim    |                 | IFC          |            |           |          |             |           |          |         |            |           |           |                 |                                                                                                    |     |
|-----|------------|-----------------|--------------|------------|-----------|----------|-------------|-----------|----------|---------|------------|-----------|-----------|-----------------|----------------------------------------------------------------------------------------------------|-----|
| Hel | n Infr     | alah Conn       | actions to   | aon Logoff | Companion | Wizard   | How do I    | DataMarte | Rusiness | Modules | Action For | us Ontion | Select    |                 |                                                                                                    |     |
|     | p 1110     | Sidd Comm       | ccuons co    | gon Logon  | companion | WIZUIG   | 1100 001    | Datamarts | business | woodles | Action Toc | as option | Sciece    |                 |                                                                                                    |     |
| -   |            | ?               | Q            |            |           | <b>•</b> | $\bigcirc$  |           |          | Ϋ́Τ     |            | _         |           | 63              | <ul> <li>Image: A start of the start of the start of</li></ul> | (X) |
|     | <u>1</u> M | ain <u>2</u> Di | rect Items 3 | Tag Notes  |           |          |             |           |          |         |            |           |           |                 |                                                                                                    |     |
|     |            |                 |              |            |           |          |             |           |          |         |            |           |           |                 |                                                                                                    |     |
|     |            |                 | New          | Purcha     | se Re     | quisi    | ition (     | CP Pr     | oforn    | na Or   | rder)      |           |           |                 |                                                                                                    |     |
|     |            |                 |              |            |           |          |             |           |          |         |            |           |           | 15              |                                                                                                    |     |
|     | Ord        | der Number      | 11/01/20     | 1-325      |           |          | Suppl       | ier Code  | DUDI     | then 1  |            |           | <u>LC</u> | ad Reques       | IS (BUYER)                                                                                                    |     |
|     | Da         | ate Ordered     | 0 No Tex     | Pecord     |           |          |             | Ad        | naa e wi | LIIWAL  |            |           |           | Cloop St        | ock Order                                                                                                    |     |
|     |            | Tax Type        | 0 110 144    | RECOLU     |           |          | For         | Attention |          |         |            |           |           | <u>Glean St</u> | OCK OTUEL                                                                                                    |     |
|     |            |                 |              |            |           |          | Paymer      | nt i erms |          |         |            |           | _         |                 |                                                                                                    |     |
|     | MULTI      | SELECT: Pur     | chase Reque  | ests       |           |          |             |           |          |         |            |           |           |                 |                                                                                                    |     |
|     | -          |                 |              |            |           |          |             |           |          |         |            |           |           |                 |                                                                                                    |     |
|     |            | 141:            | Award!       | Conf Price | : 939.50  |          | 2.00        |           |          |         |            | 3008412   | OLYMPUS C | AMEDIA MA       | STER PRO                                                                                                    |     |
|     | 6          | 155:71          |              | Conf Price | : 20.50   |          | 10.00       |           |          |         |            | 01000005  | Hair Sham | poo, Luci       | a, 850ML                                                                                                    |     |
|     |            | 177:76          | Award!       | Conf Price | : 2.80    |          | 50.00       |           |          |         |            | 12ab      | Lecol Ora | nge             |                                                                                                    |     |
|     |            | 195:89          | Award!       | Conf Price | : 6.00    |          | 1.00        |           |          |         |            | 01        | PHOTO PAP | ER              |                                                                                                    |     |
|     |            | 140:            |              | Conf Price | : 980.00  |          | 3.00        |           |          |         |            | 3008412   | OLYMPUS C | AMEDIA MA       | STER PRO                                                                                                    |     |
|     |            |                 |              |            |           |          |             |           |          |         |            |           |           |                 |                                                                                                    |     |
|     |            |                 |              |            | Select    | ALL      | Show Full L | .ine C    | ancel    | ОК      |            |           |           |                 |                                                                                                    |     |
|     | 1          |                 |              |            |           |          |             |           |          |         |            |           |           | 0.00            |                                                                                                    | T   |
|     |            |                 |              |            |           |          |             |           |          |         |            |           |           |                 |                                                                                                    |     |
|     |            |                 |              |            |           |          |             |           |          |         |            |           |           |                 |                                                                                                    |     |
|     |            |                 |              |            |           |          |             |           |          |         |            |           |           |                 |                                                                                                    |     |
|     |            |                 |              |            |           |          |             |           |          |         |            |           |           |                 |                                                                                                    |     |
|     |            |                 |              |            |           |          |             |           |          |         |            |           |           |                 |                                                                                                    |     |
|     |            |                 |              |            |           |          |             |           |          |         |            |           |           |                 |                                                                                                    |     |
| 15  |            |                 |              |            |           |          |             |           |          |         |            |           |           |                 | <b>•</b>                                                                                                    |     |
| Ses | •          |                 |              |            |           |          |             |           |          |         |            |           |           |                 | •                                                                                                    |     |
| Ē   |            |                 |              |            |           |          |             |           |          |         |            |           |           |                 |                                                                                                    |     |
|     |            |                 |              |            |           |          |             |           |          |         |            |           |           |                 |                                                                                                    |     |
|     |            |                 |              |            |           |          |             |           |          |         |            |           |           |                 |                                                                                                    |     |

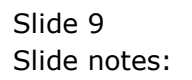

| a  | IES CI | ient v8 36 · Mv | IES           |              |           |        |               |           |           |           |            |           |             |           |                  |   |
|----|--------|-----------------|---------------|--------------|-----------|--------|---------------|-----------|-----------|-----------|------------|-----------|-------------|-----------|------------------|---|
| н  | elp Ir | nfolab Conne    | ections Lo    | gon Logoff ( | Companion | Wizard | How do I      | DataMarts | Business  | s Modules | Action Foc | us Option | Select      |           |                  |   |
|    |        | (?)             | 0             |              |           | 2      | $\mathcal{O}$ | «         | »         | îΤ        |            |           |             | -         | <i></i>          | x |
|    |        |                 |               |              |           |        | 0             |           |           |           |            |           |             |           |                  |   |
|    | 1      | Main o Di       |               | Ter Notes    |           |        |               |           |           |           |            |           |             |           |                  |   |
|    |        |                 | ect items   3 | Tag Notes    |           |        |               |           |           |           |            |           |             |           |                  |   |
|    |        |                 |               |              |           |        |               |           |           |           |            |           |             |           |                  |   |
|    |        |                 | New           | Purchas      | se Rea    | uisit  | ion (C        |           | ofor      | na Oi     | rder)      |           |             |           |                  |   |
|    |        |                 |               |              |           |        |               |           |           |           | ,          |           |             |           |                  |   |
|    |        |                 |               |              |           |        |               |           |           |           |            |           |             |           |                  |   |
|    | c      | order Number    | PO.14011      | 1-325        |           |        | Supplie       | r Code C  | 00001     |           |            |           | Load        | Request   | <u>s (Buyer)</u> |   |
|    |        | Date Ordered    | 11/01/20      | 14           |           |        |               | A         | anad & Wi | thwal     |            |           |             | Imp       | ort Order        |   |
|    |        | Тах Туре        | 0 No Tax      | Record       |           |        | For At        | tention   |           |           |            |           |             | Glean Sto | ock Order        |   |
| 0  |        |                 |               |              |           |        | Payment       | Terms     |           |           |            |           |             |           |                  |   |
|    | MUL    | TI SELECT: Pur  | chase Reque   | ests         |           |        |               |           |           |           |            |           |             |           |                  |   |
|    | -      |                 |               |              |           |        |               |           |           |           |            |           |             |           |                  |   |
|    |        | 141:            | Award!        | Conf Price:  | 939.50    |        | 2.00          |           |           |           |            | 3008412   | OLYMPUS CAM | EDIA MA   | STER PRO         |   |
|    |        | 155:71          | _             | Conf Price:  | 20.50     |        | 10.00         |           |           |           |            | 01000005  | Hair Shampo | o, Lucia  | a, 850ML         |   |
|    | H.     | 177:76          | Award!        | Conf Price:  | 2.80      |        | 50.00         |           |           |           |            | 12ab      | Lecol Orang | e         |                  |   |
|    | Б      | 140:            | Awaru:        | Conf Price:  | 980.00    |        | 3.00          |           |           |           |            | 3008412   | OLYMPUS CAM | EDIA MA:  | STER PRO         |   |
|    |        |                 |               |              |           |        |               |           |           |           |            |           |             |           |                  |   |
|    |        |                 |               |              | Select A  | ш 9    | Show Full Lin | e (       | ancel     | OK        | (          |           |             |           |                  |   |
| 1  |        | 1               |               |              |           |        |               |           |           |           |            |           |             | 0.00      |                  | 9 |
|    |        |                 |               |              |           |        |               |           |           |           |            |           |             |           |                  |   |
|    |        |                 |               |              |           |        |               |           |           |           |            |           |             |           |                  |   |
|    |        |                 |               |              |           |        |               |           |           |           |            |           |             |           |                  |   |
|    |        |                 |               |              |           |        |               |           |           |           |            |           |             |           |                  |   |
|    |        |                 |               |              |           |        |               |           |           |           |            |           |             |           |                  |   |
|    |        |                 |               |              |           |        |               |           |           |           |            |           |             |           | -                |   |
| Se | •      |                 |               |              |           |        |               |           |           |           |            |           |             |           | •                |   |
|    |        |                 |               |              |           |        |               |           |           |           |            |           |             |           |                  |   |
| L  |        |                 |               |              |           |        |               |           |           |           |            |           |             |           |                  |   |

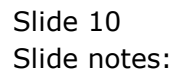

| r |      |              |                 |             |              |           |        |                |             |             |             |             |           |            |                   |          |
|---|------|--------------|-----------------|-------------|--------------|-----------|--------|----------------|-------------|-------------|-------------|-------------|-----------|------------|-------------------|----------|
| Q | IES  | Client       | v8.36 : My      | IES         |              |           |        |                |             |             |             |             |           |            |                   | ×        |
| H | lelp | Infol        | ab Conne        | ections Lo  | gon Logoff ( | Companion | Wizard | How do I Data  | larts Busir | ness Module | es Action F | ocus Option | Select    |            |                   |          |
|   |      |              |                 | 0           |              |           |        | <b>(</b> )     |             | 0.00        |             |             |           |            |                   |          |
|   | 0.1  |              | <i>e</i>        | - u         |              |           |        | <b>"</b>       | //          | 111         | 1           |             |           | £.)        | ~                 | <u> </u> |
|   |      | <u>1</u> Mai | in <u>2</u> Dir | ect Items 3 | Tag Notes    |           |        |                |             |             |             |             |           |            |                   |          |
|   |      |              |                 |             |              |           |        |                |             |             |             |             |           |            |                   |          |
|   | _    |              |                 | New         | Purchas      | se Reo    | quisi  | ition (CP      | Profo       | rma C       | Order)      |             |           |            |                   | _        |
|   |      |              |                 |             |              |           |        |                |             |             |             |             |           |            |                   |          |
|   |      | Orde         | er Number       | PO.14011    | 1-325        |           |        | Supplier Cod   | c00001      |             |             |             | Lo        | ad Request | <u>ts (Buyer)</u> |          |
|   |      | Dat          | e Ordered       | 11/01/20    | 14           |           |        |                | Aanad &     | Withwal     |             |             |           | Imp        | oort Order        |          |
|   |      |              | Тах Туре        | 0 No Tax    | Record       |           |        | For Attentio   | 1           |             |             |             |           | Glean St   | ock Order         |          |
|   | _    |              |                 |             |              |           |        | Payment Term   | 5           |             |             |             |           |            |                   |          |
|   | м    | JITIS        | ELECT: Pure     | hase Reque  | etc          |           |        |                |             |             |             |             |           |            |                   |          |
|   |      |              |                 |             |              |           |        |                |             |             |             |             |           |            |                   |          |
|   |      | -            |                 |             |              |           |        |                |             |             |             |             |           |            |                   |          |
|   |      | 1            | 41:             | Award!      | Conf Price:  | 939.50    |        | 2.00           |             |             |             | 3008412     | OLYMPUS C | AMEDIA MA  | STER PRO          | _        |
|   |      | ] 1          | .55:71          |             | Conf Price:  | 20.50     |        | 10.00          |             |             |             | 01000005    | Hair Sham | poo, Luci  | a, 850ML          |          |
|   |      | ] 1          | 177:76          | Award!      | Conf Price:  | 2.80      |        | 50.00          |             |             |             | 12ab        | Lecol Ora | nge        |                   |          |
|   |      | ] 1          | 95:89           | Award!      | Conf Price:  | 6.00      |        | 1.00           |             |             |             | 01          | PHOTO PAP | ER         |                   |          |
|   |      | ] ]          | 40:             |             | Conf Price:  | 980.00    |        | 3.00           |             |             |             | 3008412     | OLYMPUS C | AMEDIA MA  | STER PRO          |          |
|   |      |              |                 |             |              | Select    | ALL    | Show Full Line | Cancel      |             | ок   [      |             |           |            |                   |          |
|   |      | 1            |                 |             |              |           |        |                |             |             |             |             |           | 0.00       |                   | 7        |
|   |      |              |                 |             |              |           |        |                |             |             |             |             |           |            |                   |          |
|   |      |              |                 |             |              |           |        |                |             |             |             |             |           |            |                   |          |
|   |      |              |                 |             |              |           |        |                |             |             |             |             |           |            |                   |          |
|   |      |              |                 |             |              |           |        |                |             |             |             |             |           |            |                   |          |
|   |      |              |                 |             |              |           |        |                |             |             |             |             |           |            |                   |          |
|   |      |              |                 |             |              |           |        |                |             |             |             |             |           |            |                   |          |
|   |      |              |                 |             |              |           |        |                |             |             |             |             |           |            | _                 |          |
| S | 25   |              |                 |             |              |           |        |                |             |             |             |             |           |            |                   |          |
|   | É    |              |                 |             |              |           |        |                |             |             |             |             |           |            | <u> </u>          |          |
|   |      |              |                 |             |              |           |        |                |             |             |             |             |           |            |                   |          |
|   | -    |              |                 |             |              |           |        |                |             |             |             |             |           |            |                   |          |

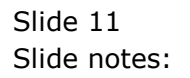

| r           |             |                    |             |           |           |          |               |           |                                         |          |              |         |            |            |                  |       |
|-------------|-------------|--------------------|-------------|-----------|-----------|----------|---------------|-----------|-----------------------------------------|----------|--------------|---------|------------|------------|------------------|-------|
| <b>GR</b> [ | ES Client   | t v8.36 : Mv       | IES         |           |           |          |               |           |                                         |          |              |         |            |            |                  |       |
|             |             |                    |             |           |           |          |               | D . 14 .  |                                         |          | A            | 0.11    |            |            |                  |       |
| Hel         | p Infol     | lab Conne          | ections Lo  | gon Logof | Companio  | n Wizard | How do I      | DataMarts | Business N                              | /lodules | Action Focus | Option  | Select     |            |                  |       |
|             | -           | 2                  |             |           |           |          | $\mathcal{O}$ |           | ~~~~~~~~~~~~~~~~~~~~~~~~~~~~~~~~~~~~~~~ | 0.00     |              | _       |            |            |                  | - X - |
|             |             |                    | <u> </u>    |           |           |          |               |           |                                         | 1.1      |              | _       |            |            |                  |       |
|             |             |                    |             |           |           |          |               |           |                                         |          |              |         |            |            |                  |       |
|             |             |                    |             |           |           |          |               |           |                                         |          |              |         |            |            |                  |       |
|             | <u>1</u> Ma | ain   <u>2</u> Din | ect Items   | Tag Notes |           |          |               |           |                                         |          |              |         |            |            |                  |       |
|             |             |                    |             |           |           |          |               |           |                                         |          |              |         |            |            |                  |       |
|             |             |                    |             |           |           |          |               |           |                                         |          |              |         |            |            |                  |       |
|             |             |                    |             |           | _         |          |               |           | -                                       | _        |              |         |            |            |                  |       |
|             |             |                    | New         | Purch     | ase Re    | eauis    | ition (       | CP PI     | oform                                   | a Or     | der)         |         |            |            |                  |       |
|             |             |                    |             |           |           |          | ,             |           |                                         |          | /            |         |            |            |                  |       |
|             |             |                    |             |           |           |          |               |           |                                         |          |              |         |            |            |                  | _     |
|             |             |                    |             |           |           |          |               |           |                                         |          |              |         |            |            |                  |       |
|             |             |                    | DO 14011    | 1 225     |           |          |               | -         | 00001                                   |          |              |         |            |            | (D               |       |
|             | Orde        | er Number          | PO.14011    | 1-325     |           |          | Suppl         | ier Code  | 10001                                   |          |              |         | <u>L0</u>  | ad Request | <u>s (Buyer)</u> |       |
|             | Dat         | te Ordered         | 11/01/20    | 14        |           |          |               | A         | anad & With                             | hwal     |              |         |            | Imp        | ort Order        |       |
|             |             | Tax Type           | 0 No Tax    | Record    |           |          | For           | Attention |                                         |          |              |         |            | Glean Sto  | ck Order         |       |
|             |             |                    |             |           |           |          | Poymor        | at Torme  |                                         |          |              |         |            |            |                  |       |
|             |             |                    |             |           |           |          | Faymer        | it renns  |                                         |          |              |         |            |            |                  | _     |
|             | MULTI S     | SELECT: Pure       | chase Reque | ests      |           |          |               |           |                                         |          |              |         |            |            |                  |       |
|             |             |                    |             |           |           |          |               |           |                                         |          |              |         |            |            |                  |       |
|             | -           |                    |             |           |           |          |               |           |                                         |          |              |         |            |            |                  |       |
|             |             | 141.               | Award!      | Conf Pri  | e 939 50  |          | 2 00          |           |                                         |          |              | 3008412 | OLYMPIIS C | AMEDIA MAS | TER PRO          |       |
|             | E :         | 155.71             | mara.       | Conf Pri  | e: 20 50  |          | 10.00         |           |                                         |          |              | 1000005 | Hair Sham  | noo Iucia  | 850MT            |       |
|             | Б           | 177.76             | Arrand I    | Conf Bri  | 20.00     |          | E0.00         |           |                                         |          |              | 12ab    | Local One  | p00, Ducit | , 000111         |       |
|             | H           | 105.00             | Awaru:      | Conf Dri  | 2.00      |          | 30.00         |           |                                         |          |              | 1280    | DECOI OIA  | nge        |                  |       |
|             | H-          | 190:09             | Awaru:      | Conf Pri  | e: 0.00   |          | 1.00          |           |                                         |          |              | 1000410 | PHOTO PAP  | LK         | TED DDO          |       |
|             |             | 140:               |             | Conr Pri  | e: 980.00 |          | 3.00          |           |                                         |          |              | 3008412 | OLIMPUS C  | AMEDIA MAS | SIER PRO         |       |
|             |             |                    |             |           |           |          |               |           |                                         |          |              |         |            |            |                  |       |
|             |             |                    |             |           | Sele      | ct ALL   | Show Full L   | ine (     | ancel                                   | ок       |              |         |            |            |                  |       |
|             |             |                    |             |           |           |          |               |           | 1                                       |          |              |         |            |            |                  | _     |
|             | 1           |                    |             |           |           |          |               |           |                                         |          |              |         |            | 0.00       |                  |       |
|             |             |                    |             |           |           |          |               |           |                                         |          |              |         |            |            |                  |       |
|             |             |                    |             |           |           |          |               |           |                                         |          |              |         |            |            |                  |       |
|             |             |                    |             |           |           |          |               |           |                                         |          |              |         |            |            |                  |       |
|             |             |                    |             |           |           |          |               |           |                                         |          |              |         |            |            |                  |       |
|             |             |                    |             |           |           |          |               |           |                                         |          |              |         |            |            |                  |       |
|             |             |                    |             |           |           |          |               |           |                                         |          |              |         |            |            |                  |       |
|             |             |                    |             |           |           |          |               |           |                                         |          |              |         |            |            |                  |       |
|             |             |                    |             |           |           |          |               |           |                                         |          |              |         |            |            |                  |       |
| Ses         |             |                    |             |           |           |          |               |           |                                         |          |              |         |            |            | -                |       |
|             | •           |                    |             |           |           |          |               |           |                                         |          |              |         |            |            | •                |       |
| E           |             |                    |             |           |           |          |               |           |                                         |          |              |         |            |            |                  |       |
|             |             |                    |             |           |           |          |               |           |                                         |          |              |         |            |            |                  |       |
|             |             |                    |             |           |           |          |               |           |                                         |          |              |         |            |            |                  |       |

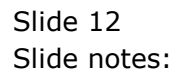

| -        |             |             |                 | 150                |             |             |                       |                       |              |                       |                |
|----------|-------------|-------------|-----------------|--------------------|-------------|-------------|-----------------------|-----------------------|--------------|-----------------------|----------------|
| -        | IES<br>Ieln | Infol       | • v8.30 : My    | IES<br>actions I o | aon Logoff  | Companion V | Vizard How do I DataM | arts Business Modules | Action Focus | Intion Select         |                |
| Ē        | icip        | Inter       |                 |                    | gon Logon   | companion v |                       |                       | ActionTocus  | option select         |                |
|          | 0           |             |                 | <u> </u>           |             |             | <b>»</b> () <b>«</b>  | » 11                  |              | 6.5                   |                |
|          |             |             |                 |                    |             |             |                       |                       |              |                       |                |
|          |             | <u>1</u> Ma | in <u>2</u> Dir | ect Items 3        | Tag Notes   |             |                       |                       |              |                       |                |
|          |             |             | · ·             |                    |             |             |                       |                       |              |                       |                |
|          |             |             |                 |                    |             | _           |                       |                       |              |                       |                |
|          |             |             |                 | New                | Purchas     | se Req      | uisition (CP I        | Proforma O            | rder)        |                       |                |
|          | -           |             |                 |                    |             |             |                       |                       |              |                       |                |
|          |             |             |                 |                    |             |             |                       |                       |              |                       |                |
|          |             | Orde        | er Number       | PO.14011           | 1-325       |             | Supplier Code         | c00001                |              | Load Re               | quests (Buyer) |
|          |             | Dat         | te Ordered      | 11/01/20           | 14          |             |                       | Aanad & Withwal       |              |                       | Import Order   |
|          |             |             | Тах Туре        | 0 No Tax           | Record      |             | For Attention         |                       |              | Glea                  | an Stock Order |
|          | _           |             |                 |                    |             |             | Payment Terms         |                       |              |                       |                |
|          | М           | JLTI S      | ELECT: Pure     | chase Reque        | ests        |             |                       |                       |              |                       |                |
|          |             | -           |                 |                    |             |             |                       |                       |              |                       |                |
|          | E           | 1           | 141.            | Award              | Conf Price: | 939 50      | 2.00                  |                       | 300          | 18412 OLYMPIIS CAMEDI | A MASTER PRO   |
|          | Ě           |             | 155:71          | india.             | Conf Price: | 20.50       | 10.00                 |                       | 0100         | 00005 Hair Shampoo,   | Lucia, 850ML   |
|          |             | 1           | 177:76          | Award!             | Conf Price: | 2.80        | 50.00                 |                       |              | 12ab Lecol Orange     |                |
|          | <b>•</b>    |             | 195:89          | Award!             | Conf Price: | 6.00        | 1.00                  |                       |              | 01 PHOTO PAPER        |                |
|          |             | ] 3         | 140:            |                    | Conf Price: | 980.00      | 3.00                  |                       | 300          | 08412 OLYMPUS CAMEDI  | A MASTER PRO   |
|          |             |             |                 |                    |             |             |                       |                       |              |                       |                |
|          |             |             |                 |                    |             | Select AL   | L Show Full Line      | Cancel 0              | K            |                       |                |
|          |             | 1           |                 |                    |             |             |                       |                       |              | 0.                    |                |
|          |             |             |                 |                    |             |             |                       |                       |              |                       |                |
|          |             |             |                 |                    |             |             |                       |                       |              |                       |                |
|          |             |             |                 |                    |             |             |                       |                       |              |                       |                |
|          |             |             |                 |                    |             |             |                       |                       |              |                       |                |
|          |             |             |                 |                    |             |             |                       |                       |              |                       |                |
|          |             |             |                 |                    |             |             |                       |                       |              |                       |                |
| S        | es          |             |                 |                    |             |             |                       |                       |              |                       | ►<br>►         |
|          | É           |             |                 |                    |             |             |                       |                       |              |                       |                |
|          |             |             |                 |                    |             |             |                       |                       |              |                       |                |
| <u> </u> | _           |             |                 |                    |             |             |                       |                       |              |                       |                |

Slide 13 Slide notes:

| _   |       |               |          |             |            |           |        |              |           |           |                 |            |           |         |           |          |       |   |
|-----|-------|---------------|----------|-------------|------------|-----------|--------|--------------|-----------|-----------|-----------------|------------|-----------|---------|-----------|----------|-------|---|
|     | IES C | Client v8     | .36 : My | IES         |            |           |        |              |           |           |                 |            |           |         |           |          |       | × |
| He  | lp    | Infolab       | Conne    | ections Lo  | gon Logoff | Companion | Wizard | How do I     | DataMar   | ts Busine | ss Modules      | Action Foc | us Option | Select  |           |          |       |   |
|     |       |               | 0        | 0           | -          |           |        | <b>A</b>     |           |           | (1) <b>(</b> 2) |            |           |         | <i>.</i>  |          |       |   |
|     | 0     |               | 9        | - 4         |            |           |        | U            | ~~~       | <i>"</i>  | i l             |            |           |         | 6.2       |          |       | × |
|     |       |               |          |             |            |           |        |              |           |           |                 |            |           |         |           |          |       |   |
|     |       |               |          |             |            |           |        |              |           |           |                 |            |           |         |           |          |       |   |
|     |       | <u>1</u> Main | 2 Dir    | ect Items 3 | Tag Notes  |           |        |              |           |           |                 |            |           |         |           |          |       |   |
|     | _     |               |          |             |            |           |        |              |           |           |                 |            |           |         |           |          |       |   |
|     |       |               |          |             |            |           |        |              |           |           |                 |            |           |         |           |          |       |   |
|     |       |               |          | New         | Purcha     | ISA RA    | auiei  | ition (      | CPP       | rofor     | ma O            | rder)      |           |         |           |          |       |   |
|     |       |               |          |             |            |           | quisi  |              |           |           |                 | lacij      |           |         |           |          |       |   |
|     |       |               |          |             |            |           |        |              |           |           |                 |            |           |         |           |          |       |   |
|     |       |               |          |             |            |           |        |              |           |           |                 |            |           |         |           |          |       |   |
|     |       | 0             |          | PO.14011    | 1-325      |           |        | 0            |           | :00001    |                 |            |           |         | Load Requ | ests (Bi | iver) |   |
|     |       | Orderin       | umber    | 11/01/20    | 14         |           |        | Suppi        | ler Code  | lanad £ k | (ithwal         |            |           |         | Loudinoqu | mnort O  | rdor  |   |
|     |       | Date C        | Ordered  | 11/01/20    |            |           |        |              |           | tanaa a n | 1 CHWAL         |            |           |         |           |          |       |   |
|     |       | T             | ах Туре  | U NO TAX    | Record     |           |        | For          | Attention |           |                 |            |           |         | Glean     | SLOCK U  | rder  |   |
|     |       |               |          |             |            |           |        | Paymer       | nt Terms  |           |                 |            |           |         |           |          |       | _ |
|     | ми    | L TI SELE     | CT: Pure | chase Reque | ests       |           |        |              |           |           |                 |            |           |         |           |          |       |   |
|     |       |               |          | enose nequi |            |           |        |              |           |           |                 |            |           |         |           |          |       |   |
|     | -     |               |          |             |            |           |        |              |           |           |                 |            |           |         |           |          |       |   |
|     |       | 141           | :        | Award!      | Conf Price | : 939.50  |        | 2.00         |           |           |                 |            | 3008412   | OLYMPUS | CAMEDIA   | MASTER   | PRO   |   |
|     | ĥ     | 155           | 5:71     |             | Conf Price | : 20.50   |        | 10.00        |           |           |                 |            | 01000005  | Hair Sh | ampoo, Lu | cia. 8   | 50ML  |   |
|     | -     | 177           | :76      | Award!      | Conf Price | : 2.80    |        | 50.00        |           |           |                 |            | 12ab      | Lecol ( | range     |          |       |   |
| L b |       | 195           | i:89     | Award!      | Conf Price | e: 6.00   |        | 1.00         |           |           |                 |            | 01        | PHOTO I | APER      |          |       |   |
|     | Б     | 140           | ):       |             | Conf Price | : 980.00  |        | 3.00         |           |           |                 |            | 3008412   | OLYMPUS | CAMEDIA   | MASTER   | PRO   |   |
|     | ,     |               |          |             |            |           |        |              |           |           |                 |            |           |         |           |          |       |   |
|     |       |               |          |             |            | Calact    |        | Chevy Full I | in a l    | Canad     |                 |            |           |         |           |          |       |   |
| ΙL  |       |               |          |             |            | Select    |        | SHOW FUILE   |           | Cancer    |                 |            |           |         |           |          |       | _ |
|     |       | 1             |          |             |            |           |        |              |           |           |                 |            |           |         | 0.00      | )        |       |   |
|     |       |               |          |             |            |           |        |              |           |           |                 |            |           |         |           |          |       |   |
|     |       |               |          |             |            |           |        |              |           |           |                 |            |           |         |           |          |       |   |
|     |       |               |          |             |            |           |        |              |           |           |                 |            |           |         |           |          |       |   |
|     |       |               |          |             |            |           |        |              |           |           |                 |            |           |         |           |          |       |   |
|     |       |               |          |             |            |           |        |              |           |           |                 |            |           |         |           |          |       |   |
|     |       |               |          |             |            |           |        |              |           |           |                 |            |           |         |           |          |       |   |
|     |       |               |          |             |            |           |        |              |           |           |                 |            |           |         |           |          |       |   |
| See |       |               |          |             |            |           |        |              |           |           |                 |            |           |         |           |          | -     |   |
|     | 4     |               |          |             |            |           |        |              |           |           |                 |            |           |         |           |          | •     |   |
| Ê   | _     |               |          |             |            |           |        |              |           |           |                 |            |           |         |           |          |       |   |
|     |       |               |          |             |            |           |        |              |           |           |                 |            |           |         |           |          |       |   |
| -   |       |               |          |             |            |           |        |              |           |           |                 |            |           |         |           |          |       |   |

Slide notes: Of course it is also possible to load Items that do not have the 'award' flag, because not all Items necessarily have to pass through the RFQ system. However, when we do pass Items through the RFQ system, it is easier to recognize which Items are intended for which Supplier.

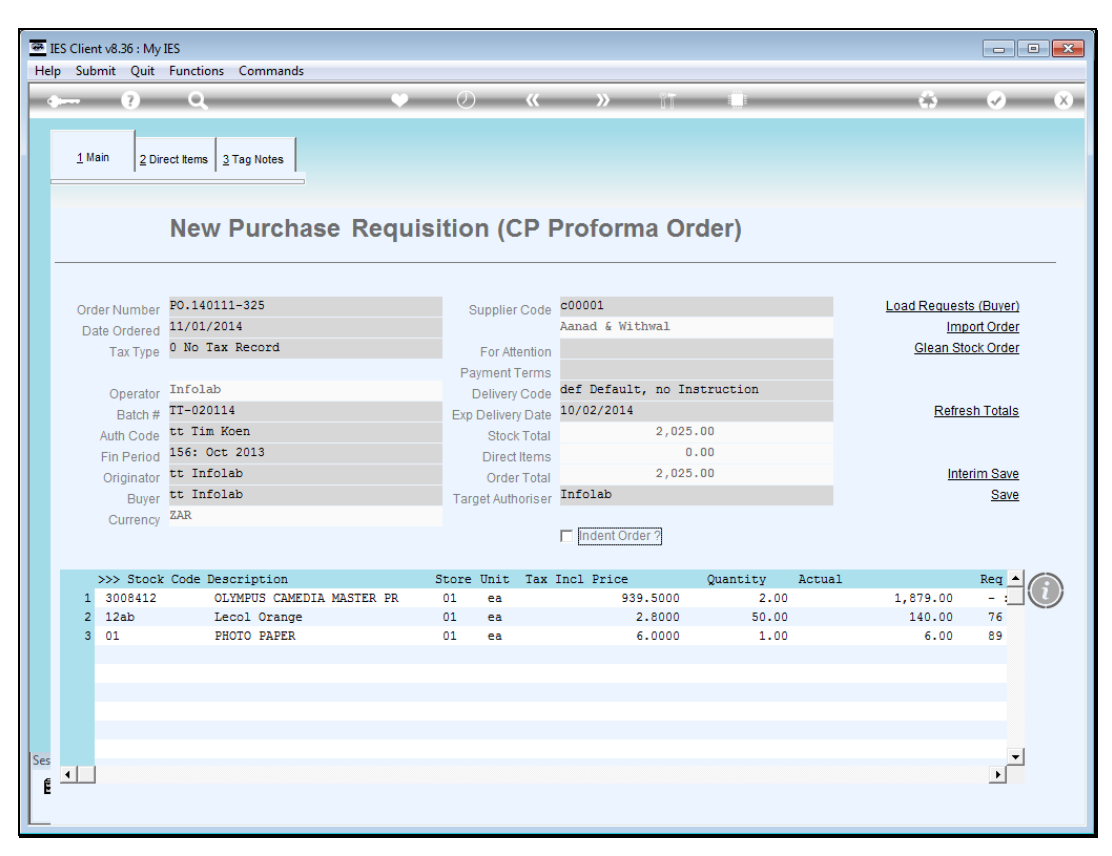

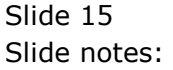

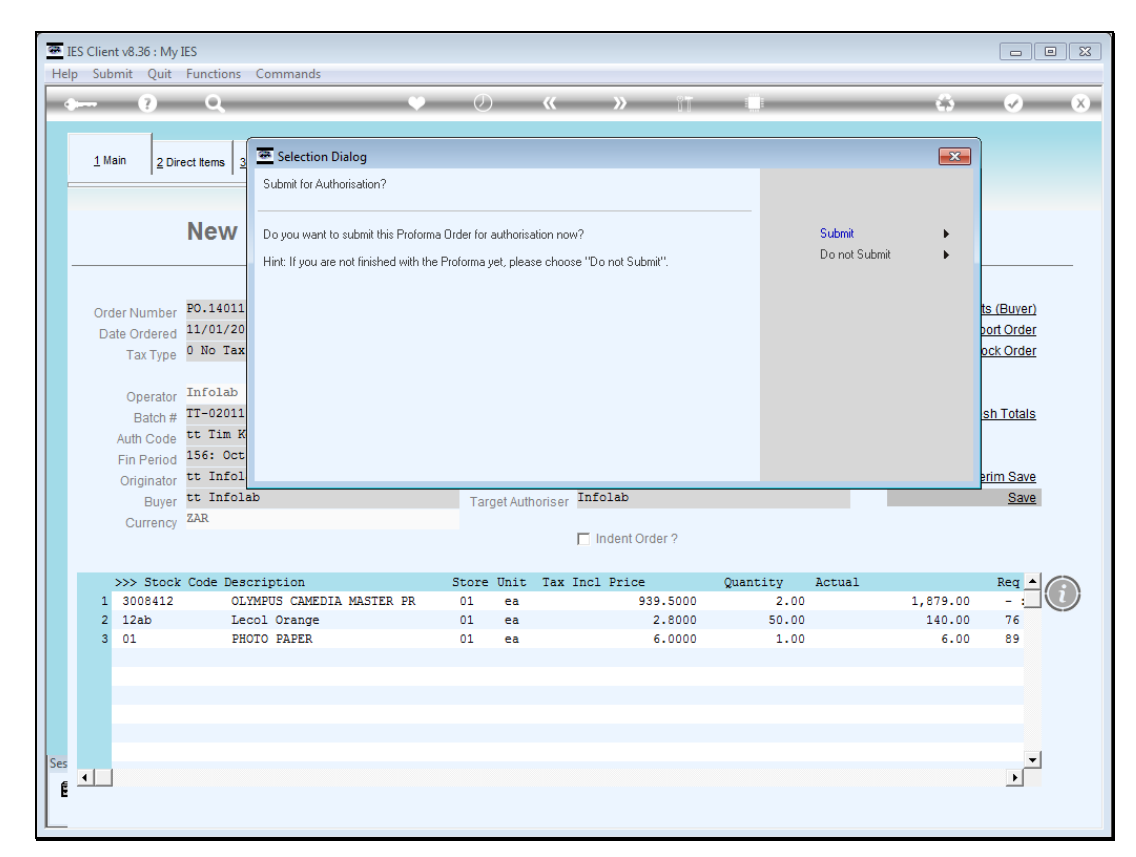

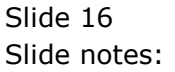

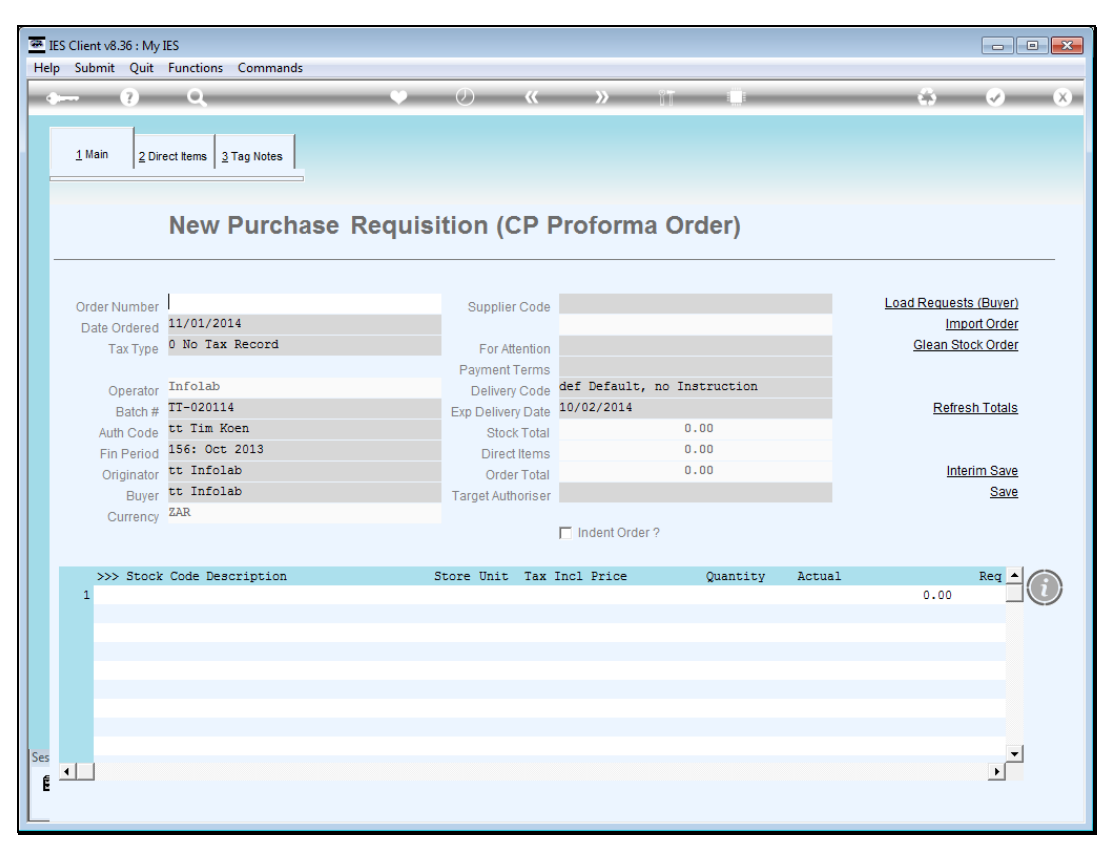

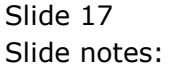

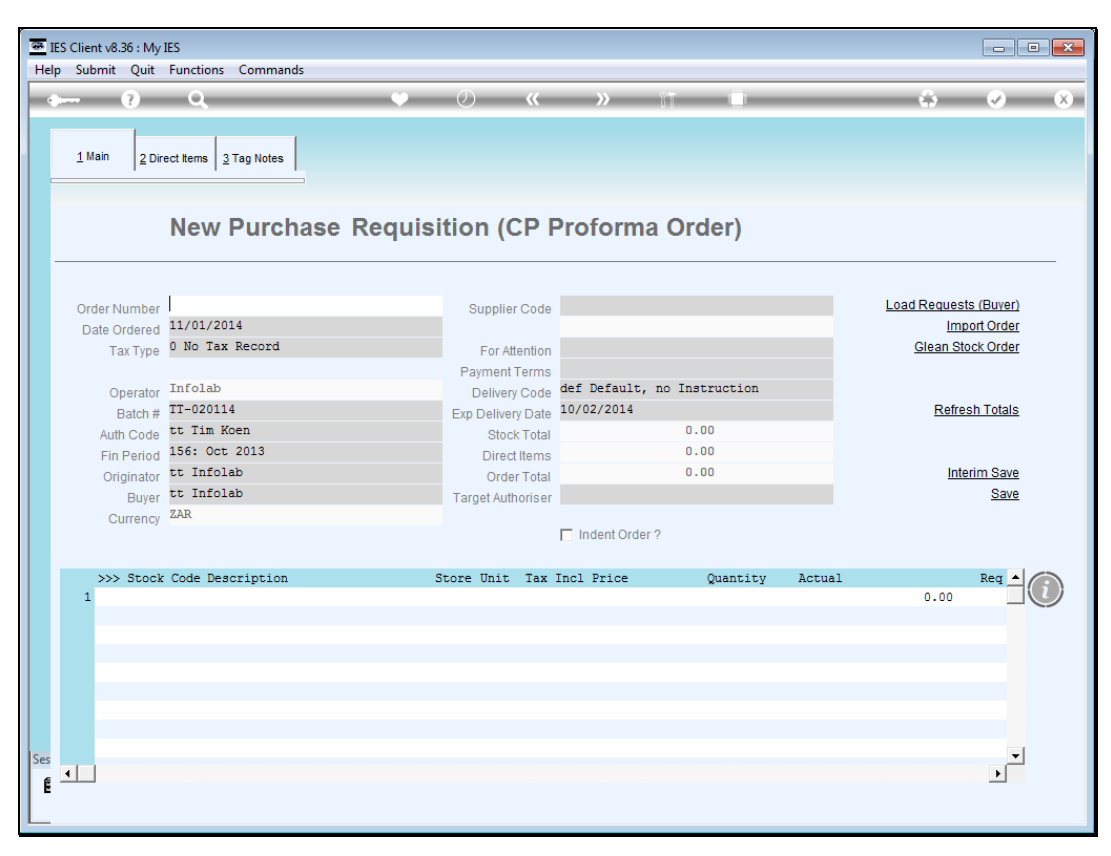

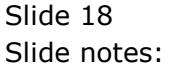

| Submit     | Quit Functions Commands |                                |                      |               |                   |                      |
|------------|-------------------------|--------------------------------|----------------------|---------------|-------------------|----------------------|
| (2         | ) Q                     | 🔶 () « »                       | YT U                 |               | 63                | <ul> <li></li> </ul> |
|            |                         |                                |                      |               |                   |                      |
|            |                         | Rfa to PO                      |                      |               |                   |                      |
|            |                         |                                |                      |               |                   |                      |
|            |                         | - Infolab                      |                      | Print DE      | 2's               | Ouit                 |
| Process Bu | yer items through RFQ   | Buyer                          |                      | Eood Pi       | <u>a o</u><br>ide | Quit                 |
| Request fo | r Quotation)            |                                |                      | <u>reeu b</u> |                   |                      |
| o Purchas  | e Order generation.     |                                |                      | Generate P    | <u>J'S</u>        |                      |
| >>> 1      | ype Stock or Direct Cod | e Description                  | Eligible             | Request       | Reg #             |                      |
| 1 Stoo     | k 3008412               | OLYMPUS CAMEDIA MASTER PRO 4.2 | To Award             | 142           |                   |                      |
| 2 Stoc     | k 0100005               | Hair Shampoo, Lucia, 850ML     | To RFQ / Feed Prices | 155           | 71                |                      |
| 3 Stoc     | .k 003                  | Acuvue Bifocal                 | To RFQ / Feed Prices | 156           | 72                |                      |
| 4 Dire     | ct 01                   | Sweetex, 500, Swivel Tube      | To RFQ / Feed Prices | 157           | 72                |                      |
| 5 Stoo     | k 01000021              | Blue Tooth Head Set            | To Award             | 158           | 73                |                      |
| 6 Stoc     | k 0150019               | OLYMPUS STYLUS ZOOM 105 QD KIT | To Choose Bidders    | 163           | 75                |                      |
| 7 Stoo     | k 1219530               | OPTEX T12/T25 COMPACT TRIPOD   | To Choose Bidders    | 164           | 75                |                      |
| 8 Stor     | k 0204194               | CANON 580EX FLASH              | To Choose Bidders    | 165           | 75                |                      |
| 9 Stoc     | k 01                    | PHOTO PAPER                    | To Choose Bidders    | 168           |                   |                      |
| 10 Dire    | ct 01                   | Sweetex, 500, Swivel Tube      | To Choose Bidders    | 169           |                   |                      |
| 11 Stoc    | k 0100002               | Hair Shampoo, Lucia, 300ML     | To Choose Bidders    | 170           | 76                |                      |
| 12 Stoc    | k 0100003               | Hair Shampoo, Lucia, 500ML     | To Choose Bidders    | 171           | 76                |                      |
| 13 Stoc    | k 01000012              | Film A443 x 24                 | To Choose Bidders    | 172           | 76                |                      |
| 14 Stoo    | k 001                   | Surevue Contact Lenses         | To Choose Bidders    | 173           | 76                |                      |
| 15 Stoo    | k 12DD                  | Lecol Raspberry                | To RFQ / Feed Prices | 175           | 76                |                      |
| 16 Stor    | k 12ac                  | Lecol Cream Soda               | To RFQ / Feed Prices | 176           | 76                |                      |
| 17 Stoo    | k 3008412               | OLYMPUS CAMEDIA MASTER PRO 4.2 | To Order             | 140           |                   |                      |
|            |                         |                                |                      |               |                   |                      |
|            |                         |                                | L                    |               |                   |                      |
|            |                         |                                |                      |               |                   |                      |
|            |                         |                                |                      |               |                   |                      |
|            |                         |                                |                      |               |                   |                      |
| Nex Pre    |                         |                                |                      |               |                   | <u> </u>             |
| Text Fig.  |                         |                                |                      |               |                   |                      |
|            |                         |                                |                      |               |                   |                      |

Slide notes: We may notice that the Buyer dashboard adjusts immediately, and Items already placed on order disappears from the list.

| 🐼 I<br>Hel | ES Clier<br>p Sub              | ntv8.36 : MyIl<br>omit Quit | ES<br>Functions Commands |                                |                      |             |       | - • •                 |  |
|------------|--------------------------------|-----------------------------|--------------------------|--------------------------------|----------------------|-------------|-------|-----------------------|--|
| -          | )                              | ?                           | ۹                        | ♥ ∅ <b>« »</b>                 | îT 🛄                 |             | 0     | <ul> <li>×</li> </ul> |  |
|            |                                |                             |                          |                                |                      |             |       |                       |  |
|            |                                |                             | Rf                       |                                |                      |             |       |                       |  |
|            | Proc                           | nee Buwor It                | ome through PEO          | Duwar Infolab                  |                      | Print RF    | 0's   | Quit                  |  |
|            | (Description of the Origin Reg |                             | ents unough KFQ          | Buyer                          |                      | Feed Bids   |       |                       |  |
|            | (Red)                          | uest for Quo                | otation)                 |                                |                      | Conorata Pi | 0'e   |                       |  |
|            | to Pu                          | rchase Ord                  | er generation.           |                                |                      | Generale F  | 05    |                       |  |
|            |                                | >>> Type                    | Stock or Direct Code     | Description                    | Eligible             | Request     | Req # |                       |  |
|            | 1                              | Stock                       | 3008412                  | OLYMPUS CAMEDIA MASTER PRO 4.2 | To Award             | 142         |       |                       |  |
|            | 2                              | Stock                       | 01000005                 | Hair Shampoo, Lucia, 850ML     | To RFQ / Feed Prices | 155         | 71    |                       |  |
|            | 3                              | Stock                       | 003                      | Acuvue Bifocal                 | To RFQ / Feed Prices | 156         | 72    |                       |  |
|            | 4                              | Direct                      | 01                       | Sweetex, 500, Swivel Tube      | To RFQ / Feed Prices | 157         | 72    |                       |  |
|            | 5                              | Stock                       | 01000021                 | Blue Tooth Head Set            | To Award             | 158         | 73    |                       |  |
|            | 6                              | Stock                       | 0150019                  | OLYMPUS STYLUS ZOOM 105 QD KIT | To Choose Bidders    | 163         | 75    |                       |  |
|            | 7                              | Stock                       | 1219530                  | OPTEX T12/T25 COMPACT TRIPOD   | To Choose Bidders    | 164         | 75    |                       |  |
|            | 8                              | Stock                       | 0204194                  | CANON 580EX FLASH              | To Choose Bidders    | 165         | 75    |                       |  |
|            | 9                              | Stock                       | 01                       | PHOTO PAPER                    | To Choose Bidders    | 168         |       |                       |  |
|            | 10                             | Direct                      | 01                       | Sweetex, 500, Swivel Tube      | To Choose Bidders    | 169         |       |                       |  |
|            | 11                             | Stock                       | 01000002                 | Hair Shampoo, Lucia, 300ML     | To Choose Bidders    | 170         | 76    |                       |  |
|            | 12                             | Stock                       | 01000003                 | Hair Shampoo, Lucia, 500ML     | To Choose Bidders    | 171         | 76    |                       |  |
|            | 13                             | Stock                       | 01000012                 | Film A443 x 24                 | To Choose Bidders    | 172         | 76    |                       |  |
|            | 14                             | Stock                       | 001                      | Surevue Contact Lenses         | To Choose Bidders    | 173         | 76    |                       |  |
|            | 15                             | Stock                       | 12DD                     | Lecol Raspberry                | To RFQ / Feed Prices | 175         | 76    |                       |  |
|            | 16                             | Stock                       | 12ac                     | Lecol Cream Soda               | To RFQ / Feed Prices | 176         | 76    |                       |  |
|            | 17                             | Stock                       | 3008412                  | OLYMPUS CAMEDIA MASTER PRO 4.2 | To Order             | 140         |       |                       |  |
|            |                                |                             |                          |                                | *                    |             |       |                       |  |
|            |                                |                             |                          |                                | L                    |             |       |                       |  |
|            |                                |                             |                          |                                |                      |             |       |                       |  |
|            |                                |                             |                          |                                |                      |             |       |                       |  |
|            |                                |                             |                          |                                |                      |             |       | -                     |  |
| 100        | Nex                            | Pre                         |                          |                                |                      |             |       |                       |  |
| Ses        |                                |                             |                          |                                |                      |             |       |                       |  |
| É          |                                |                             |                          |                                |                      |             |       |                       |  |
|            |                                |                             |                          |                                |                      |             |       |                       |  |
|            |                                |                             |                          |                                |                      |             |       |                       |  |

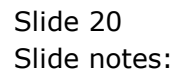

|                 | 0                    | 🔍 🕖 🕊 »                        | 17                   |            | -     | $\checkmark$ |
|-----------------|----------------------|--------------------------------|----------------------|------------|-------|--------------|
|                 |                      |                                |                      |            |       |              |
|                 | Rf                   | a to PO                        |                      |            |       |              |
|                 |                      |                                |                      |            |       |              |
| Process Buyer I | tems through REQ     | Buver Infolab                  |                      | Print RF   | Q's   | Quit         |
| Request for Qu  | otation)             | buyer                          |                      | Feed Bi    | ids   |              |
| to Purchase Or  | ler generation       |                                |                      | Generate P | D's   |              |
| to r urchase on | ier generation.      |                                |                      |            |       |              |
| >>> Type        | Stock or Direct Code | Description                    | Eligible             | Request    | Reg # |              |
| 1 Stock         | 3008412              | OLYMPUS CAMEDIA MASTER PRO 4.2 | To Award             | 142        |       |              |
| 2 Stock         | 01000005             | Hair Shampoo, Lucia, 850ML     | To RFQ / Feed Prices | 155        | 71    |              |
| 3 Stock         | 003                  | Acuvue Bifocal                 | To RFQ / Feed Prices | 156        | 72    |              |
| 4 Direct        | 01                   | Sweetex, 500, Swivel Tube      | To RFQ / Feed Prices | 157        | 72    |              |
| 5 Stock         | 01000021             | Blue Tooth Head Set            | To Award             | 158        | 73    |              |
| 6 Stock         | 0150019              | OLYMPUS STYLUS ZOOM 105 QD KIT | To Choose Bidders    | 163        | 75    |              |
| 7 Stock         | 1219530              | OPTEX T12/T25 COMPACT TRIPOD   | To Choose Bidders    | 164        | 75    |              |
| 8 Stock         | 0204194              | CANON 580EX FLASH              | To Choose Bidders    | 165        | 75    |              |
| 9 Stock         | 01                   | PHOTO PAPER                    | To Choose Bidders    | 168        |       |              |
| 10 Direct       | 01                   | Sweetex, 500, Swivel Tube      | To Choose Bidders    | 169        |       |              |
| 11 Stock        | 01000002             | Hair Shampoo, Lucia, 300ML     | To Choose Bidders    | 170        | 76    |              |
| 12 Stock        | 0100003              | Hair Shampoo, Lucia, 500ML     | To Choose Bidders    | 171        | 76    |              |
| 13 Stock        | 01000012             | Film A443 x 24                 | To Choose Bidders    | 172        | 76    |              |
| 14 Stock        | 001                  | Surevue Contact Lenses         | To Choose Bidders    | 173        | 76    |              |
| 15 Stock        | 12DD                 | Lecol Raspberry                | To RFQ / Feed Prices | 175        | 76    |              |
| 16 Stock        | 12ac                 | Lecol Cream Soda               | To RFQ / Feed Prices | 176        | 76    |              |
| 17 Stock        | 3008412              | OLYMPUS CAMEDIA MASTER PRO 4.2 | To Order             | 140        |       |              |
|                 |                      | L                              |                      |            |       |              |
|                 |                      |                                |                      |            |       |              |
|                 |                      |                                |                      |            |       |              |
|                 |                      |                                |                      |            |       |              |
|                 |                      |                                |                      |            |       | -            |
| Nex Pre         |                      |                                |                      |            |       |              |
|                 |                      |                                |                      |            |       |              |

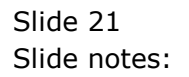